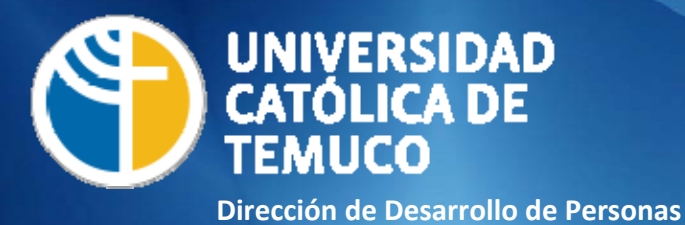

## Instructivo Plataforma Payroll

Proceso de Evaluación de Desempeño

Dirección de Desarrollo de Personas Vicerrectoría de Administración y Asuntos Económicos

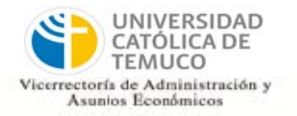

Al ingresar al sitio automáticamente aparecerá en el apartado "Noticias" la o las evaluaciones activas del período.

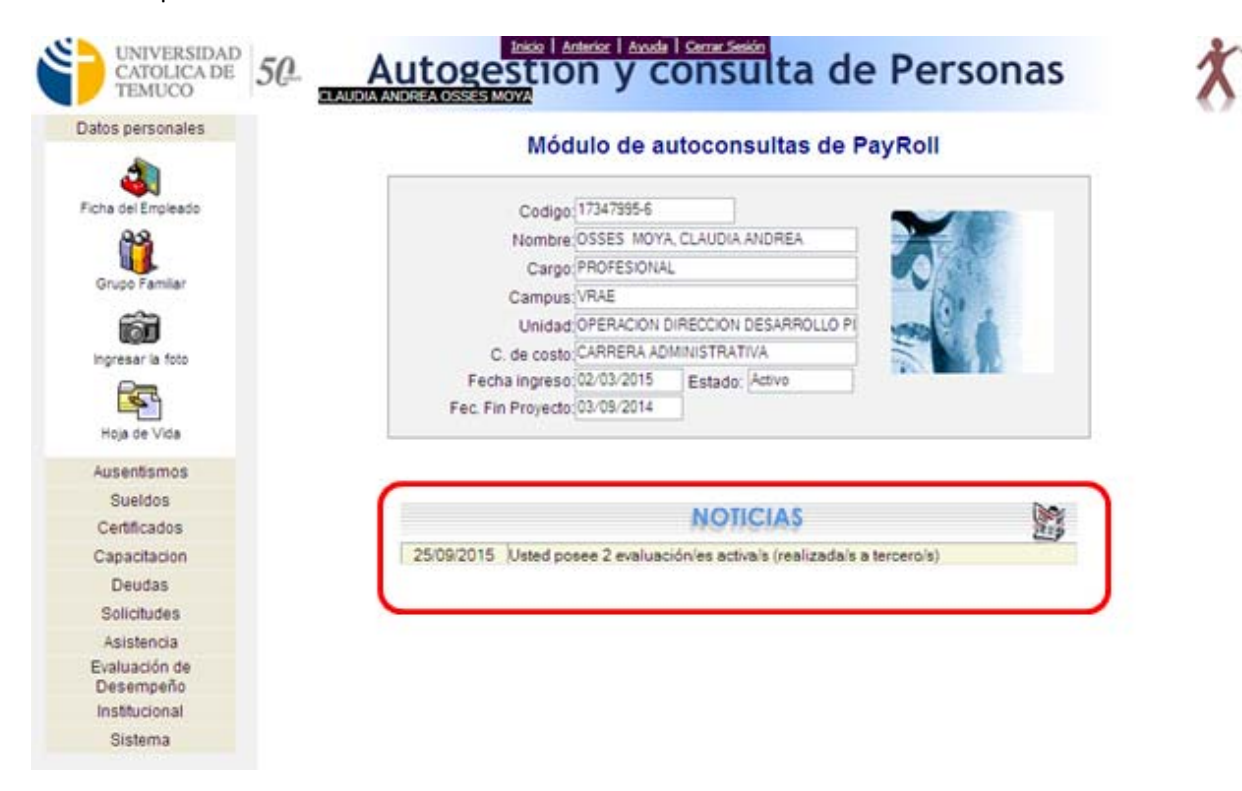

Ingresamos a la pestaña **"Evaluación de Desempeño"** y damos clic en la opción **"Evaluar/Ver evaluaciones realizadas a terceros"**.

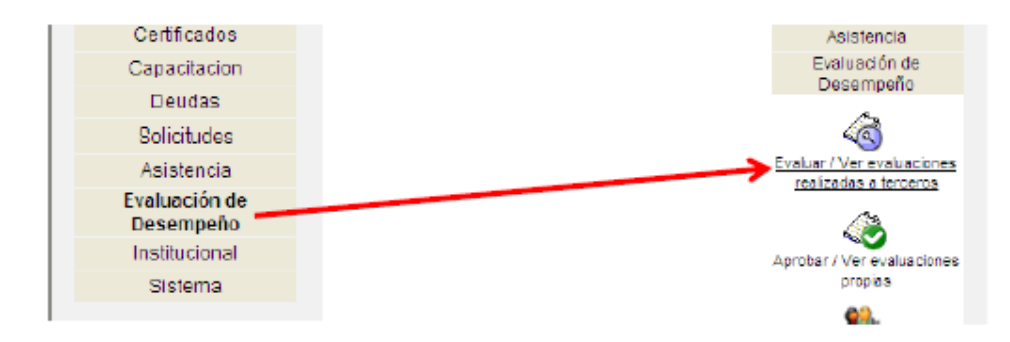

Al ingresar aparecerá la siguiente tabla, y aquí debemos hacer clic en los anteojos (ver).

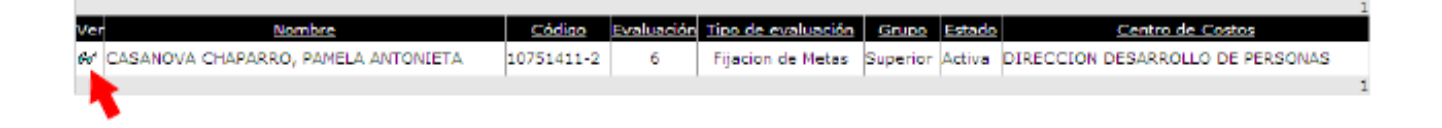

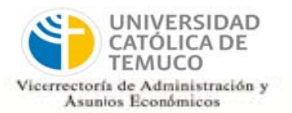

Una vez seleccionada la opción **"Ver"**, tendremos acceso al instrumento de evaluación que se muestra a continuación. El ítem **"factores"** corresponde a las competencias que evaluaremos y el ítem **"Acuerdos Futuros"** corresponde a las metas que se fijarán para el período.

| Factores Acuerdos Actua       | les Acuerdos Futuros | s Acuerdos Futuros Metas Individuales |            |
|-------------------------------|----------------------|---------------------------------------|------------|
| Factor                        | Sub-Factor           | Calificación                          | Comentario |
| Servicio Profesionales N7     | Profesional N7       | ~                                     | 61 📝       |
| Servicio Profesionales N7     | Profesional N7       | ~                                     | 66 📝       |
| Servicio Profesionales N7     | Profesional N7       | ~                                     | 66' 📝      |
| Comunicación Profesionales N7 | Profesional N7       | ~                                     | 66' 📝      |
| Comunicación Profesionales N7 | Profesional N7       | ~                                     | 60° 🖃      |
| Comunicación Profesionales N7 | Profesional N7       | ~                                     | 68' 📝      |
| Colaboración Profesionales N7 | Profesional N7       | ~                                     | 6d' 📝      |
| Colaboración Profesionales N7 | Profesional N7       | ~                                     | 61 📝       |
| Colaboración Profesionales N7 | Profesional N7       | ~                                     | 66' 🖃      |
| Proactividad Profesionales N7 | Profesional N7       | ~                                     | 60' 📝      |
| Proactividad Profesionales N7 | Profesional N7       | ~                                     | 66' 🖃      |
| Proactividad Profesionales N7 | Profesional N7       | ~                                     | 66' 🖃      |
|                               |                      |                                       |            |
|                               |                      |                                       |            |

Lo primero que haremos será fijar las metas para los evaluados, por lo tanto debemos hacer clic en la pestaña "Acuerdos Futuros", opción "Agregar Meta".

| Factores Acuerdos Actuales                                                                                                    | Acuerdos Futuros                             | Metes Individuales |
|----------------------------------------------------------------------------------------------------|----------------------------------------------|--------------------|
| Grabar                                                                                                    | Finalizar Salir Agregar                      | · Meta             |
|                                                                                                    | Crear/Modificar Meta                         |                    |
| Tipo: Individuale                                                                                                    | 5 M Fecha: 25/0                              | 06/2014            |
| Meta:                                                                                                    |                                              | <u></u>            |
|                                                                                                    |                                              | ×.                 |
| Condición de Satisfacción:                                                                                                    |                                              |                    |
|                                                                                                    |                                              |                    |
| Aspectos Relacionados: Definidos e                                                                                                | an el acuerdo м                              |                    |
| Comentario:                                                                                                    |                                              | ~                  |
|                                                                                                    |                                              |                    |
| % de Ponderación: 0                                                                                                    |                                              |                    |
| Fecha de Cumplimiento:                                                                                                    |                                              |                    |
| Opciones de Calificación: Cali<br>Sobresaliente<br>Cumplió con i<br>compremetid<br>Cumple<br>Cumplió con<br>compremetid<br>comple | Ifeedor  Velor  Todo    cumplió 100½  100.00 |                    |
| Grabar                                                                                                    | Volver                                       |                    |

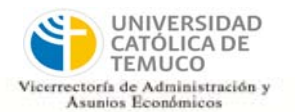

## D rección de Desarrollo de Personas

Completaremos los cuadros según la meta que definamos para el evaluado. Si se fija más de una meta, debemos recordar que el total de ponderación no puede ser mayor ni menor al **100%**, por ejemplo: Si fijamos dos metas para nuestro evaluado, habrá que ponderar a cada una con 50% (si es que ambas tienen igualdad de importancia). Si se considera que una meta tiene mayor importancia que otra, pueden tener ponderaciones distintas; 70%-30%-20%, etc. Lo importante es que el total siempre sea 100%.

El ítem **"Opciones de Calificación"**, hace referencia al cómo calificaremos las metas una vez terminado el período de evaluación. El sistema nos ofrece varias opciones que se ajustan a la forma en que crearemos las metas.

| Opciones de Calificación: | Calificador                         | Valor  | Todos | ^ |
|---------------------------|-------------------------------------|--------|-------|---|
|                           | Sobresaliente, cumplió 100%         | 100,00 |       | ≣ |
|                           | Cumplió con excelencia              | 100,00 |       |   |
|                           | Cumplió con todo lo<br>comprometido | 100,00 |       |   |
|                           | Cumple                              | 100,00 |       |   |
|                           | Cumplió con casi todo lo            |        | 7     | × |
|                           | Grabar Volver                       |        |       |   |

Lo ideal es que se escoja como mínimo un calificador por valor, como se puede apreciar en la imagen de ejemplo. Sin embargo, marcar todos los calificadores nos permitirá posteriormente tener más opciones que se ajusten al resultado.

Una vez seleccionados los calificadores **grabamos la meta**, dando por terminado el proceso de carga de éstas, o bien agregando más metas.

Las metas deberán evaluarse considerando los resultados obtenidos por el evaluado y una vez cumplida la fecha establecida para ello.

## Evaluación de metas

Concluido el plazo para el cumplimiento de metas, las podemos evaluar en la pestaña **"Acuerdos Actuales"**. Una vez que terminamos de calificar, grabamos los resultados, y si estamos seguros de la calificación otorgada damos clic en **"Finalizar"**.

| Factores                 | dos Actuales                         | Acuerdos Futuros | :                                                                      | Meta       | ıs Indi    | viduales                 |             |
|--------------------------|--------------------------------------|------------------|------------------------------------------------------------------------|------------|------------|--------------------------|-------------|
| Ver Tipo                 | Meta                                 |                  | Nota                                                                   |            | %<br>Pond. | Fecha de<br>Cumplimiento | Seguimiento |
| Corporativos<br>UCTemuco | s los arboles del campus San Francis | <u>co,</u>       | Cumplió con excelenci                                                  | a 🗸        | 50,00      | 12/06/2014               | <b>7</b>    |
| Individuales Aumentar e  | n un 20% el uso de la franquicia tri | ibuta            | Malo, cumplió entre 2<br>No Cumple                                     | 5-499      | 50,00      | 25/06/2014               | 3           |
|                          | Grabar                               | Finalizar        | Cumplio con excelenci<br>Cumplió parcialmente<br>Cumplió con casi todo | a<br>lo co |            |                          |             |

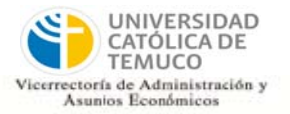

## Evaluación de competencias

Para evaluar las competencias debemos hacer clic en la pestaña "Factores".

| Factor                        | Sub-Factor     | Calificación | Comentari |
|-------------------------------|----------------|--------------|-----------|
| Servicio Profesionales NZ     | Profesional N7 | ~            | 66° 🖻     |
| Servicio Profesionales N7     | Profesional N7 | Y            | ം 🗟       |
| Servicio Profesionales NZ     | Profesional NZ | ~            | 66° 🖃     |
| Comunicación Profesionales NZ | Profesional N7 | <b>₩</b>     | er 🔂      |
| Comunicación Profesionales NZ | Profesional NZ | ~            | 66° 🖃     |
| Comunicación Profesionales NZ | Profesional NZ | ¥            | ം 🗟       |
| Colaboración Profesionales NZ | Profesional NZ | ¥            | 60° 🖬     |
| Colaboración Profesionales NZ | Profesional NZ | ~            | 60° 🖻     |
| Colaboración Profesionales N7 | Profesional NZ | ¥            | ം 🗟       |
| Proactividad Profesionales NZ | Profesional NZ | ~            | 60° 🖻     |
| Proactividad Profesionales N7 | Profesional N7 | ~            | er 🖻      |
| Proactividad Profesionales N7 | Profesional NZ | ~            | 60° 📝     |

En cada factor encontraremos las definiciones correspondientes al nivel de competencia del evaluado.

| ctores Actuales               |                                                    |                    | 1 25 | individuales | 5         |
|-------------------------------|----------------------------------------------------|--------------------|------|--------------|-----------|
| Factor                        | Factor: Servicio Profesionales                     | N7                 | iór  |              | Comentari |
| Servicio Profesionales NZ     | Capacidad de desastellas y mu                      | entener relacioner |      | 60           |           |
| Servicio Profesionales NZ     | cordiales con clientes internos                    | y externos,        |      | 60           | 2         |
| Servicio Profesionales N7     | mostrando disposición para escuchar y entender sus |                    |      | 60           |           |
| Comunicación Profesionales NZ | requerimiencos.                                    |                    |      | 60           |           |
| Comunicación Profesionales N7 |                                                    |                    | 2    | 60           |           |
| Comunicación Profesionales NZ | L J                                                |                    |      | 66           |           |
| Colaboración Profesionales NZ |                                                    |                    |      | 60'          |           |
| Colaboración Profesionales NZ |                                                    |                    |      | 60           | 1         |
| Colaboración Profesionales N7 |                                                    |                    | 1    | 60           |           |
| Proactividad Profesionales NZ |                                                    |                    |      | 60'          | <b>3</b>  |
| Proactividad Profesionales NZ | Cerr                                               | ar                 |      | 60           |           |
| Proactividad Profesionales NZ | C Internet                                         |                    | -    | 60           | 2         |
|                               | a Arter Field                                      |                    |      |              |           |
|                               |                                                    |                    |      |              |           |

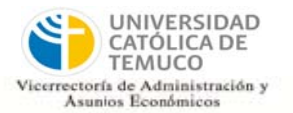

Para el sistema EVA Payroll, los "Factores" corresponden a las Competencias, por lo tanto el "Sub-factor" corresponde a los indicadores conductuales, que son los que evidencian la presencia de la competencia a evaluar. Cada "Sub-factor" o indicador tiene su descripción.

| Subfactor: Profesional N7                     |                |              |
|-----------------------------------------------|----------------|--------------|
|                                               | Sub-Factor     | Calificación |
| En la relación con el cliente, busca escuchar | Profesional NZ | ¥ 6          |
| comprensivamente sus necesidades y establecer | Profesional NZ | × 6          |
| una solucion de beneficio mutuo, cooperativa. | Profesional N7 | × 6.         |
|                                               | Profesional NZ | × 6          |
|                                               | Profesional N7 | <b>₩</b> 6   |
|                                               | Profesional NZ | × 6          |
|                                               | Profesional N7 | ✓ 6          |
|                                               | Profesional NZ | ✓ 6:         |
|                                               | Profesional NZ | S 64         |
|                                               | Profesional NZ | × 6.         |
| Cerrar                                        | Profesional NZ | ¥ 64         |
| Tehningh and the second second                | Profesional NZ | × 6.         |

Una vez que leemos cada indicador conductual, podemos calificarlo según la frecuencia con que observemos dichos indicadores conductuales en nuestros evaluados. Para esto es de mucha importancia el contar con registros periódicos acerca del comportamiento del evaluado.

Esta acción es muy recomendable pues nos permitirá tener mayor claridad al momento de entregar el feedback a nuestro evaluado. Esta calificación se debe realizar para cada uno de los indicadores que aparecen en el sistema.

| actores Acuerdos Ac           | Acu            | erdos Futuros  | Metas In                       | dividuales |            |
|-------------------------------|----------------|----------------|--------------------------------|------------|------------|
| Factor                        | Sub-Factor     | Cali           | ficación                       |            | Comentario |
| Servicio Profesionales N7     | Profesional N7 | Ocasionalmente | ~                              | 66         |            |
| Servicio Profesionales N7     | Profesional N7 | Nunca          |                                | 66         |            |
| Servicio Profesionales N7     | Profesional N7 | Medio Tiempo   | Ocasionalmente<br>Medio Tiempo |            |            |
| Comunicación Profesionales N7 | Profesional N7 | Frecuentemente |                                | 60         |            |
| Comunicación Profesionales N7 | Profesional N7 | rofesional N7  |                                | 60         |            |
| Comunicación Profesionales N7 | Profesional N7 |                | ~                              | 60         |            |
| Colaboración Profesionales N7 | Profesional N7 |                | ~                              | 66         |            |
| Colaboración Profesionales N7 | Profesional N7 |                | ~                              | 66         |            |
| Colaboración Profesionales N7 | Profesional N7 |                | ~                              | 66         |            |
| Proactividad Profesionales N7 | Profesional N7 |                | ~                              | 66         |            |
| Proactividad Profesionales N7 | Profesional N7 |                | ~                              | 66         |            |
| Proactividad Profesionales N7 | Profesional N7 |                | ~                              | 66         |            |
|                               |                |                |                                |            |            |
|                               |                |                |                                |            |            |

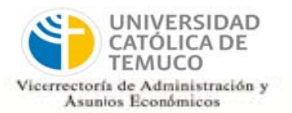

Una vez que terminemos de calificar los indicadores conductuales, debemos continuar en la siguiente página haciendo clic en la **flecha azul**.

|                 | Factor           | Sub            | b-Factor | Ca             | lificación |    | Comentar |
|-----------------|------------------|----------------|----------|----------------|------------|----|----------|
| Servicio Profes | ionales N7       | Profesional N7 |          | Frecuentemente | ~          | 68 |          |
| Servicio Profes | ionales N7       | Profesional N7 |          | Frecuentemente | ~          | 66 |          |
| Servicio Profes | ionales N7       | Profesional N7 |          | Frecuentemente | ~          | 66 |          |
| omunicación (   | Profesionales N7 | Profesional N7 |          | Medio Tiempo   | ~          | 66 |          |
| omunicación I   | Profesionales N7 | Profesional N7 |          | Siempre        | ~          | 66 |          |
| omunicación (   | Profesionales N7 | Profesional N7 |          | Siempre        | ~          | 66 |          |
| olaboración P   | rofesionales N7  | Profesional N7 |          | Ocacionalmente | ~          | 66 |          |
| olaboración P   | rofesionales N7  | Profesional N7 |          | Nunca          | ~          | 66 | <b></b>  |
| olaboración P   | rofesionales N7  | Profesional N7 |          | Frecuentemente | ~          | 68 |          |
| roactividad Pr  | ofesionales N7   | Profesional N7 |          | Siempre        | ~          | 65 |          |
| roactividad Pr  | ofesionales N7   | Profesional N7 |          | Frecuentemente | ~          | 66 |          |
| roactividad Pr  | ofesionales N7   | Profesional N7 |          | Medio Tiempo   | ~          | 66 |          |
|                 |                  |                |          |                |            |    |          |

Después de terminar de calificar todos los indicadores conductuales, debemos hacer clic en "Grabar".

El sistema nos permite además ingresar fortalezas y aspectos a mejorar, como también comentarios por cada indicador conductual que califiquemos. Si estamos seguros de la evaluación que hemos realizado, damos clic en **"Finalizar"**. Con este paso se da fin al ingreso de datos para la evaluación.

| Factores                           | Acuerdos Actuales          | 3                | Acuerdos Futuros        |       | Metas I    | ndividualies |            |
|------------------------------------|----------------------------|------------------|-------------------------|-------|------------|--------------|------------|
|                                    | Factor                     | Sub-             | Factor                  | Ca    | lificación |              | Comentario |
| Flexibilidad Profe                 | esionales N7               | Profesional N7   |                         |       | ~          | 66           |            |
| Flexibilidad Profi                 | esionales N7               | Profesional N7   |                         |       | ~          | 661          |            |
| Flexibilidad Profi                 | esionales N7               | Profesional NZ   |                         |       | ~          | 64           |            |
|                                    |                            |                  |                         |       |            |              |            |
|                                    |                            |                  |                         |       |            |              | 6          |
| Fortalezas Aene<br>Entrevista 25/0 | ectos a Mejorar<br>06/2014 | Comentario de la | Entrevistaldel Evaluado |       |            |              |            |
|                                    |                            |                  |                         |       |            |              | ~          |
|                                    |                            |                  |                         |       |            |              |            |
|                                    |                            |                  |                         |       |            |              | ~          |
|                                    |                            |                  |                         |       |            |              |            |
|                                    |                            |                  |                         |       |            |              | ~          |
|                                    |                            | Grabar           | Finalizar Sa            | alie- |            |              |            |

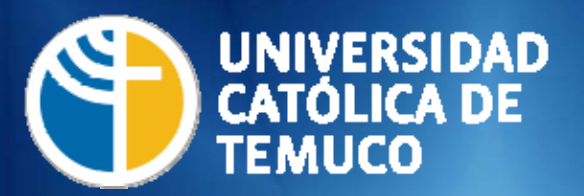

Dirección de Desarrollo de Personas Vicerrectoría de Administración y Asuntos Económicos